## 5.3.1 Rendir Caja Chica

Esta funcionalidad permite rendir los comprobantes de rendición de una determinada caja chica. Aquí ingresaremos el monto a rendir y el impacto presupuestario (partidas presupuestarias de gastos) para una Caja Chica y un ejercicio. El impacto presupuestario no tiene efecto, es decir, no se registran las etapas de Compromiso Definitivo, devengado y Pagado hasta que no se confirma la rendición. En el caso de haberse ingresado partidas presupuestarias de gastos diferentes a la que se utilizaron en la operación "Autorización de Giro de Fondos", esta operación realiza una reestructuración de la reserva (Preventivo) para la Caja Chica.

Para acceder a esta operación ir al menú Gastos/ Caja Chica/ Rendir caja chica:

| = #           | 🗧 🗖 🛛 Gastos            | > Cajas chica: | s > Rendir caja chica   |                     |                        |                             |            |             |        |
|---------------|-------------------------|----------------|-------------------------|---------------------|------------------------|-----------------------------|------------|-------------|--------|
| SELEC<br>Caia | CIONE UN VALOF          | R PARA FILTRAI | R                       |                     |                        |                             |            |             |        |
| N             | úmero de caja           |                | 999                     |                     | Tipo de caja           | SIN SELE                    | CCIONAR    | •           |        |
| D             | escripción              |                |                         |                     | Tipo de Reserva        | SELECCIO                    | DNAR       | T           |        |
| R             | esponsable              |                |                         | ⊕ <b>≣</b>          |                        |                             |            |             |        |
| Conte         | enedor                  |                |                         |                     | Dependencia            |                             |            |             |        |
| C             | ontenedor               | SEL            | ECCIONAR                |                     | Unidad Principa        | I SIN SEL                   | ECCIONAR   |             |        |
| N             | ro de Contenedor        |                |                         |                     | Sub Unidad             |                             |            | Ŧ           |        |
| A             | ño                      |                |                         |                     | Sub SubUnidad          |                             |            | ¥           |        |
|               |                         |                |                         |                     | Grupo Presupue         | estario SIN SEL             | ECCIONAR   | •           |        |
| Ca            | os<br>on saldo a rendir |                |                         |                     |                        |                             | Lim        | npiar E     | iltrar |
| SELEC         | CIONE UNA CAJ           | A CHICA        |                         |                     |                        |                             |            |             |        |
| Nro.          | Descripción             | Contenedor     | Responsable             | Unidad<br>Principal | Sub Unidad             | Sub sub Unidad              | Fecha      | Es<br>Anual |        |
| 999           | caja chica prueba       | EXP: 1/2019    | all control specific to | 001 - Rectorado     | 000 - Sin<br>subunidad | 000 - Sin sub-<br>subunidad | 30/05/2019 | No          | ÷      |

Figura 5-14: Rendir Caja Chica - Filtrar.

Nota: Para poder seleccionarla previamente debe haberse autorizado el giro de fondos.

Plan d<mark>e Acción de Sistemas - PSTI - UNPA - soportepas@unpa.edu.ar</mark>

Como primera medida debe seleccionar la Caja Chica para generar la rendición presionando en el botón con icono de flecha que se muestra en la esquina inferior derecha. Una vez que ya filtramos y seleccionamos la Caja podremos visualizar cuatro solapas a completar: Documentos, Datos de Gestión, comprobantes y PPGS.

a) Solapa Documentos: Automáticamente aparecerán los tipos de documentos que se hayan configurado a este circuito, seleccionaremos el que corresponda, también se podrán incluir Documentos Asociados seleccionando el botón +.

| CUMENTO PRINCIPAL       |                                   |  |
|-------------------------|-----------------------------------|--|
| Tipo de Documento (*)   | OP - Orden de Pago 🔹              |  |
| Año (*)                 | 2.019                             |  |
| *) Campos que requieren | ser completados obligatoriamente. |  |
|                         |                                   |  |
| ONTENEDOR               |                                   |  |
| Tipo de Documento (*)   | EXP - Expediente                  |  |
| Número (*)              | 1                                 |  |
| Año (*)                 | 2.019                             |  |
| *) Campos que requieren | ser completados obligatoriamente. |  |
|                         |                                   |  |
| OCUMENTOS ASOCIAD       | OS                                |  |
|                         |                                   |  |
| +                       |                                   |  |
| A SOCIAL                | <i>v</i> a                        |  |

Figura 5-15: Rendir Caja Chica - Solapa Documentos.

**b) Solapa Datos de Gestión:** Automáticamente el sistema trae los datos predefinidos, como por ejemplo Importe Total Reservado. Los campos a completar son Detalle y el Monto a Rendir:

| Documentos Dato       | de <u>G</u> estión <u>C</u> omprobantes <u>P</u> PGS                                                                                                    |       |
|-----------------------|----------------------------------------------------------------------------------------------------|-------|
| Unidad Presupuestaria | Rectorado                                                                                                    |       |
| Responsable           | and the second second se |       |
| Descripción           | Caja Chica Prueba PAS                                                                                                    |       |
| Saldo a rendir        | 30000,00                                                                                                    |       |
| Fecha Valor           | 31/05/2019                                                                                                    |       |
| Fecha Vencimiento     | 31/05/2019                                                                                                    | Ē     |
| Nro Rendición         | 1                                                                                                    |       |
| Detalle               | Rendición parcial por compra de ventilador para procesador.                                                                                                    |       |
| Monto                 | \$ 15.000,00                                                                                                    |       |
| ncelar                |                                                                                                    | Proce |

Figura 5-16: Rendir Caja Chica - Solapa Datos de Gestión.

c) Solapa Comprobantes: Aquí se deben ingresar los datos de los comprobantes a rendir, Tipo de Comprobante, Número, Fecha e Importe. Para seleccionar el proveedor debemos ingresar el N° de CUIT y luego presionar el botón "Lupa" y automáticamente nos mostrará la razón social asociada con ese CUIT. En el caso de que el CUIT no esté asociado a ningún proveedor, podremos cargar la razón social y se creará automáticamente un perfil de proveedor provisorio. Podremos ingresar la cantidad de comprobantes que sean necesarios presionando el botón +.

| Documentos                | Datos de <u>G</u> estión | <u>C</u> omprobantes PP | GS           |         |          |               |                |   |      |
|---------------------------|--------------------------|-------------------------|--------------|---------|----------|---------------|----------------|---|------|
| Tipo de<br>comprobante(*) | Número(*)                | Fecha(*)                | Importe(*)   | Detalle | Tipo Doc | CUIT/PAS/NIF  | Proveedor      |   |      |
| FACA - Factu *            | 4855                     | 30/05/2019 💼            | \$ 15.000,00 |         | CUIT •   | 30-50673003-8 | SA IMPORTADORA | ٩ | Î    |
|                           |                          |                         | \$ 15.000,00 | 5       |          |               |                |   |      |
|                           |                          |                         |              |         |          |               |                |   | +    |
|                           |                          |                         |              |         |          |               |                |   |      |
| ncelar                    |                          |                         |              |         |          |               |                | P | roce |

## Figura 5-17: Rendir Caja Chica - Solapa Comprobantes.

IMPORTANTE: Recordar que si el proveedor no existe se debe completar el cuadro con la razón social del mismo Published on Instructivos on line (https://instructivos.sistemas.unpa.edu.ar)

y será ingresado en estado provisorio hasta que se complete la información faltante desde el ABM - Personas, proveedores y clientes. Los proveedores marcados como provisorios no son sincronizados con el sistema SIU-Diaguita. Solo se podrán ingresar proveedores provisorios con un CUIT. En el caso de que el proveedor haya sido ingresado como extranjero, se deberá imputar utilizando otro documento (PAS o NIF) ya que los CUITs extranjeros son genéricos. Los proveedores extranjeros no pueden ser creados como provisorios.

d) Solapa PPGS: El sistema no trae la imputación presupuestaria que realizamos en la etapa de la Autorización de Giro. Por lo tanto debemos seleccionar cada uno de los componentes de la partida según la erogación de gastos que corresponde.

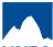

**5.3.1 Rendir Caja Chica** Published on Instructivos on line (https://instructivos.sistemas.unpa.edu.ar)

| ARTIDAS DE LA RESERV                                                                                                    | A                            |   |       |               |         |              |
|----------------------------------------------------------------------------------------------------|------------------------------|---|-------|---------------|---------|--------------|
| ALL REAL OF THE ALL AND THE ALL AND THE AL |                              |   |       |               |         |              |
| GPULSUSS.FUPR.SP.                                                                                                    | PY.AC.OB.INPPPL.PS.TMCE.FIFN |   |       |               | Saldo   |              |
| 03.001.000.000.11.01.00.00.02                                                                                                    | .00.2.0.0.0000.1.21.3.4      |   |       |               |         | \$ 30.000,0  |
|                                                                                                    |                              |   |       |               |         |              |
|                                                                                                    |                              |   |       |               |         |              |
|                                                                                                    |                              |   |       |               |         |              |
|                                                                                                    | PY.AC.OB.INPPPL.PS.TMCE.FIFN |   | Saldo |               | Importe |              |
| 003.001.000.000.11.01.00.00.02                                                                                                    | .00.2.9.9.0000.1.21.3.4      |   |       | \$ 249.991,51 |         | \$ 15.000,00 |
|                                                                                                    |                              |   |       |               |         | \$15.000,00  |
|                                                                                                    |                              |   |       |               |         |              |
| FILTRO                                                                                                    |                              |   |       |               |         |              |
| DITAR PARTIDA                                                                                                    |                              |   |       |               |         |              |
| Ejercicio                                                                                                    | A - EJERCICIO ACTUAL         | Ŧ |       |               |         |              |
| Grupo presupuestario                                                                                                    | 0003 - FUNCIONAMIENTC        | ¥ |       |               |         |              |
| Unidad Principal                                                                                                    | 001 - Rectorado              | Ŧ |       |               |         |              |
| Unidad Sub Principal                                                                                                    | 000 - Sin subunidad          | Ŧ |       |               |         |              |
| Unidad SubSub                                                                                                    | 000 - Sin sub-subunidad      | Ŧ |       |               |         |              |
| Fuentes                                                                                                    | 11 - TESORO NACIONAL         | Ŧ |       |               |         |              |
| led Programática                                                                                                    |                              |   |       |               |         |              |
| Programa                                                                                                    | 01 - ACTIVIDADES CENT        | ۳ |       |               |         |              |
| Sub programa                                                                                                    | 00 - SIN SUBPROGRAMA         | ۳ |       |               |         |              |
| Proyecto                                                                                                    | 00 - SIN PROYECTO            | ۳ |       |               |         |              |
| Actividad                                                                                                    | 02 - APOYO ADMINISTRA        | ۳ |       |               |         |              |
| Obra                                                                                                    | SIN SELECCIONAR              | ٣ |       |               |         |              |
| bjeto del Gasto                                                                                                    |                              |   |       |               |         |              |
| Inciso                                                                                                    | 2 - Bienes de consumo        | Ŧ |       |               |         |              |
| Partida Principal                                                                                                    | 9 - Otros bienes de consun   | ¥ |       |               |         |              |
| Partida Parcial                                                                                                    | 9 - Otros n.e.p.             | ¥ |       |               |         |              |
| Partida SubParcial                                                                                                    | SIN SELECCIONAR              | Ŧ |       |               |         |              |
|                                                                                                    | 4 05000                      | - |       |               |         |              |
| Tipo de Moneda                                                                                                    |                              | - |       |               |         |              |
| Codigo Economico                                                                                                    | 21 - GASTUS CORRIENTE        | - |       |               |         |              |
| Finalidad                                                                                                    | 4 EDUCACION V CULTU          | - |       |               |         |              |
| Función                                                                                                    | 4 - EDUCACION Y CULTU        | × |       |               |         |              |
|                                                                                                    |                              |   |       |               |         |              |

## Figura 5-18: Rendir Caja Chica - Solapa Comprobantes.

Plan de Acción de Sistemas - PSTI - UNPA - soportepas@unpa.edu.ar

Una vez que hayamos completado todos los datos hacer clic en el botón **Procesar** para finalizar la operación. Hecho esto se emitirá un resumen de la rendición generada donde finalizamos la gestión y podremos imprimir un comprobante de la operación.

URL de origen: https://instructivos.sistemas.unpa.edu.ar/instructivo/pagina/531-rendir-caja-chica